# グループを作成してページごとに権限をつ けるには

2024/12/25 2025/03/25 改 2025/05/13 改

### 1. グループとは

「グループ」とは、複数のメンバーが所属できる【かたまり】です。 グループを作ることで参加するアカウントの基本権限(ユーザ権限)を変えることな く、管理や編集をすることができるようになります。

NC2やNC3<sup>1</sup>では、ルームに参加するアカウントの基本権限をルームごとに設定して管 理していました。

そのため、すべてのルームごとに参加するメンバー全員の権限を確認して必要に応じ て変更しなければなりませんでした。

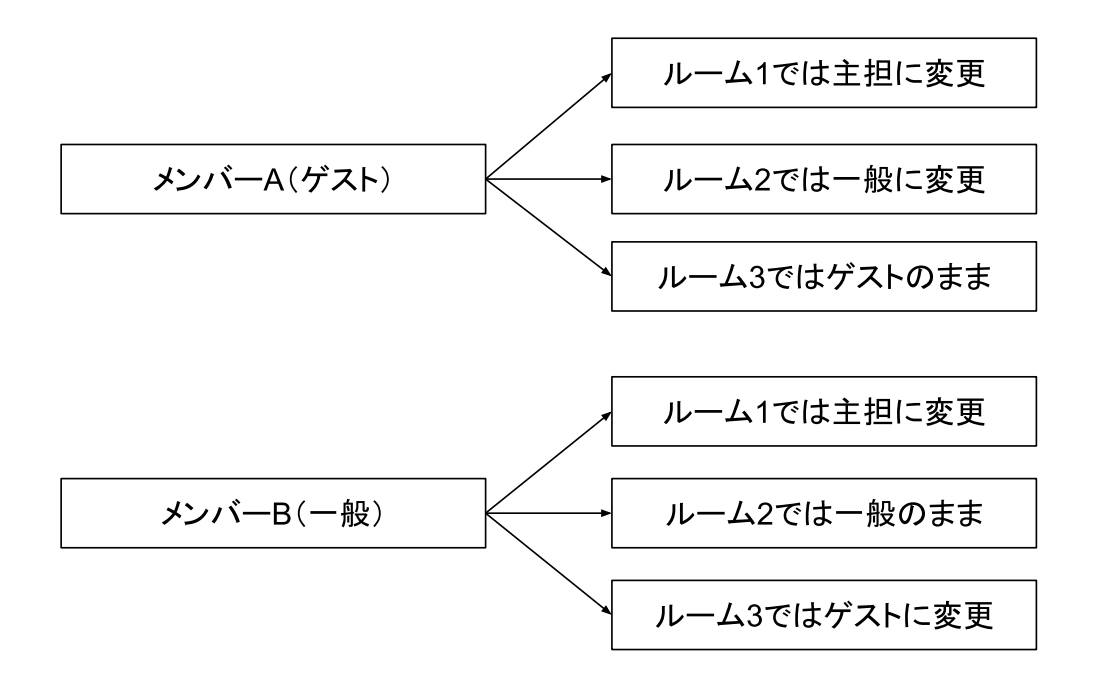

<sup>&</sup>lt;sup>1</sup> Netcommons2、Netcommons3 :CMS(Webサイトのコンテンツを管理するためのシステム)で、ともに公 式サイトでのOSSとしての配布は終了しています。

一方 Connect-CMS には、「ルーム」という概念はありません。ページごとにそのグ ループに権限を設定します。

権限を設定されたグループに参加すると、メンバーはそのページ内では各々のアカウ ントに紐付く基本のユーザ権限にかかわらず、グループで設定された権限で上書きさ れます。基本のユーザ権限は変わりません。

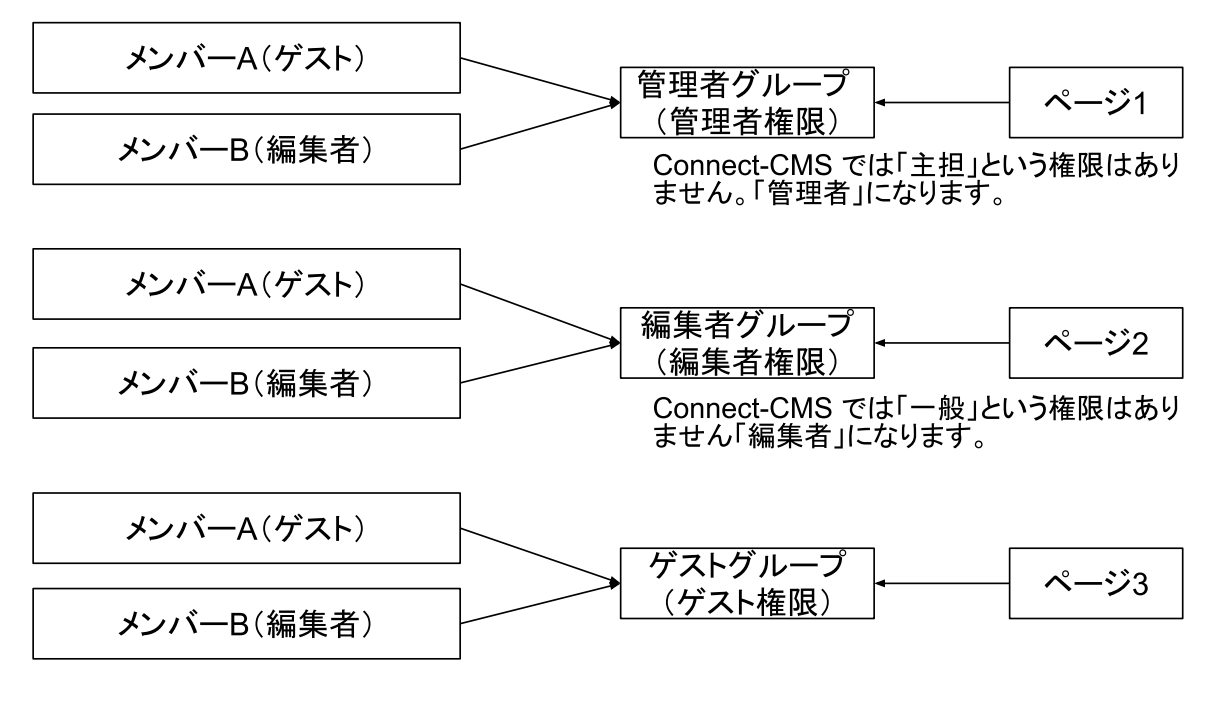

※メンバーの基本権限は、それぞれのページでは所属するグループの権限に上書きされます。

例:メンバーAはページ1では管理者の権限を付与され、ページ2では編集者権限を付与されます。

設定できる権限は、以下のConnect-CMSのコンテンツ権限です。

- コンテンツ管理者
- プラグイン管理者
- モデレータ
- 承認者
- ゲスト

**♀権限の詳細は参考資料参照**<u>【参考資料】Connect-CMSにおけるコンテンツ権限について</u>

※以前の権限の名称や役割との違いは、マニュアル「NC3とConnect-CMSのアカウン トの違い」を参照してください。

また、グループを設定したページに配下のページ(子ページ)がある場合、配下の ページで新たに設定されない限り、親のページの権限を引き継ぎます。

さらに、特定のページをメンバーシップページ<sup>2</sup>にしてそのページにグループを作成すると、そのグループに参加したメンバーのみが閲覧できるページにすることができます。

そのため、メンバーシップページを作成した場合は、少なくとも1つのグループを作 成する必要があります。

(NC3の「ルーム」と同じような閲覧を許可されたメンバー限定のページになります。)

なお、ページ権限の「コンテンツ管理者」は、「コンテンツ管理者」権限と同時に 「プラグイン管理者」「モデレータ」「承認者」「編集者」「ゲスト」権限も併せて 持ちます。

<sup>&</sup>lt;sup>2</sup> 閲覧が許可された特定のメンバーだけが開けるページ。必ず参加できるグループを作成する必要があります。 システム管理者でも許可されていない場合は閲覧することができません。

# 2. グループを作成

ユーザ管理者以上の権限をもつアカウントでログインします。 管理者メニューから「グループ管理」を押下し、「グループ登録」を押下します。

| グループ一覧  グルー | プ登録                                                                 |
|-------------|---------------------------------------------------------------------|
| グルーフ        | 名 サンプル                                                              |
| 表示          | <ul> <li>○ ※ 未指定時は最後に表示されるように自動登録します。</li> <li>○ × キャンセル</li> </ul> |

グループ名を入れ、 グリループ変更 を押下します。

| <u>グループ一覧</u> グルー | -プ登録 |     |            |
|-------------------|------|-----|------------|
| グループ名             | *    | 表示順 | 作成日        |
| 🕜 管理者             | 2    | 1   | 2024/01/17 |
| ☑ 編集者             | 2    | 2   | 2024/02/14 |
| 🕜 テスト             | 2    | 3   | 2024/08/15 |
| 🕜 サンプル            | 0    | 4   | 2024/08/28 |
| -                 |      |     |            |

表示順を設定していない場合は、一番下に作成されます。

└── はそのグループに属している人数です。この欄の数字を押下すると、その時点で そのグループに参加しているアカウントを表示することができます。

また、ここでそのグループから特定のアカウントを削除することもできます。

| 【編集者】グループ参加ユーザー覧 |                                |                |
|------------------|--------------------------------|----------------|
| ユーザ名             | 作成日                            | 更新日            |
| 一般               | 2024/02/14                     | 2024/02/14     |
| page(主担)         | 2024/02/15                     | 2024/02/15     |
| コンテンツ・システム管理者    | 2024/10/30<br><mark>削除は</mark> | 2024/10/30 (同) |

※ここでアカウントを削除しても、グループから削除されるだけで、アカウント自体を削除 することにはなりません。

### 3. アカウントをグループに登録

グループを作成すると、そのグループにアカウントを登録することができます。 すでにアカウントが作成されている場合と、新たにアカウントを登録してグループに 参加される場合があります。

3-1. すでにアカウントがある場合

すでにアカウントがサイトに登録されている場合は、ユーザ管理⇒ユーザ一覧にある 当該アカウントの <sup>■</sup>の項目からグループに参加させることができます。

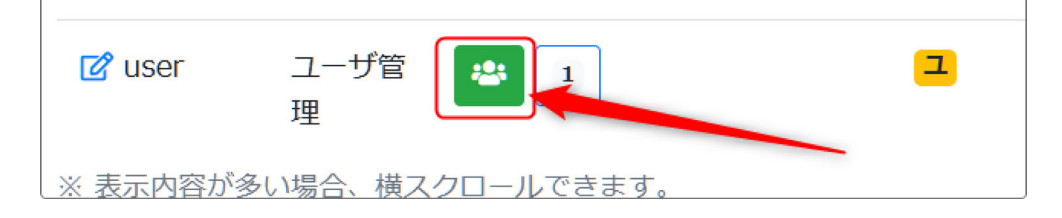

グルーブの一覧が表示されたら参加させたいグループを選択し、「変更」を押下しま す。

| ユーザー覧 ユーザ登録 役                                   | 没割設定 項目設定 自動ユーザ登録設定 <b>(</b>   |
|-------------------------------------------------|--------------------------------|
| ユーザ変更 グループ参加                                    | ログイン履歴                         |
| <ul> <li>ユーザのグループに対<br/>グループ作成は[グルー]</li> </ul> | する参加を設定します。<br>プ管理 🖸 ] から行えます。 |
| グループ名                                           | 参加                             |
| 管理者                                             | ● 不参加 ○ 参加                     |
| 編集者                                             | ● 不参加 ○ 参加                     |
| テスト                                             | ● 不参加 ○ 参加                     |
| サンプル                                            | 🔿 不参加 🛛 💿 参加                   |
|                                                 | ★キャンセル ◆変更                     |

#### 3-2. 新しくアカウントを作成する場合

新しくアカウントを作成すると、 ・ マユーザ登録 の後、引き続きグループの設定画面が 表示されますので、そのままグループを設定します。

| ユーザー覧 ユーザ登録                          | 役割設定 項目設定 自動ユーザ登録設定 CS                  |
|--------------------------------------|-----------------------------------------|
| ユーザ変更 グループ参                          | か ログイン履歴                                |
| 1 ユーザ登録しました。                         | 。続けて参加グループを設定してください。                    |
| ❶ ユーザのグループに対<br>グループ作成は [ <u>グル−</u> | 対する参加を設定します。<br><u>−プ管理</u> 🗹 ] から行えます。 |
| グループ名                                | 参加                                      |
| 管理者                                  | ● 不参加   参加                              |
| 編集者                                  | ● 不参加 ○ 参加                              |
| テスト                                  | ● 不参加 ○ 参加                              |
| サンプル                                 | ● 不参加 ○ 参加                              |
|                                      | ★キャンセル ◆変更                              |

「すでにアカウントがある場合」と同様、参加させたいグループを選択し、「変更」 を押下します。

#### 4.ページに権限を設定し、グループを登録

次に、ページに権限を設定し、グループを登録してそのページにおけるグループの権 限を設定します。

これには、ページ管理者以上の権限が必要です。

#### 4-1. 新しくページを作る場合

管理者メニューの「ページ管理」⇒「ページ登録」から新規でページを作成します。 ページ名、固定リンク、レイアウト、メニューの表示・非表示などの項目を入力し、 「ページ追加」を押下すると「ページ一覧」に戻ります。

一番下に先ほど追加した新しいページができています。

この一覧からグループの権限を設定したいページの「ページ権限設定」アイコンを押 下して開く「ページ権限設定」からそのページを扱う権限を設定します。

ページ一覧から、設定したいページの 🍄 の項目「権限なし」を押下します。

| ☞ 編集 ▼ ↑ ↓ :   | ★ > テスト11  |            | ● 巻 権限なし |
|----------------|------------|------------|----------|
| ☑ 編集 → ↑ ↓ :   | ポックアップ     | () /backup | ▲ 権限あり   |
| ☑ 編集 → ↑ ↓ :   | ▲ グループ用テスト | o /group   | ▲ 権限なし   |
| ※表示内容が多い場合、横スク | 7ロールできます。  |            |          |

「ページ権限設定」が開くと、作成してあるグループ一覧が開きますので、各グルー プの権限を設定します。

| ページ名:グループ表示テスト |
|----------------|
|                |
| 管理者:権限なし       |
| 編集者:「権限なし」     |
| テスト:「権限なし」     |
| サンプル:「権限なし」    |

初期画面では、全てのグループが「権限なし」に なっています。

権限を変更したいグループの「権限なし」を押下す ると変更することができます。

| 管理者:コンテンツ管理者                                                                                                    |
|----------------------------------------------------------------------------------------------------|
| 編集者:編集者                                                                                                    |
| テスト:モデレータ                                                                                                    |
| サンプル:ゲスト                                                                                                    |
| <ul> <li>コンテンツ管理者</li> <li>プラグイン管理者</li> <li>モデレータ(他ユーザの記事も更新)</li> <li>承認者</li> <li>編集者</li> <li>ダスト</li> </ul> |
| 参加ユーザビニコンテンツ・システム管理者                                                                                             |
| ※ 権限設定してページを表示すると、ユーザ権限はこの権限で上書きされます。                                                                            |
| 例)「コンテンツ管理者」ユーザがグループ1,2に所属していて、ページのグループ権限でグループ1(編集者),                                                            |
| 者」「モデレータ」に上書きされます。                                                                                               |
| ※ 子ページがある場合、この権限を引継ぎます。                                                                                          |
| ※ メンバーシップページを参照するには、何らかの権限を設定してください。                                                                             |
| ※ ページ権限の「コンテンツ管理者」は、「コンテンツ管理者」権限と同時に「プラグイン管理者」「モデレータ」<br>×キャンセル ・ 権限更新                                           |

例:「サンプル」グループに所属させたアカウントは、基本の権限がシステム管理者 であってもこのページではすべて「ゲスト」権限になります。

<mark>参加ユーザ </mark>には、現在このグループに参加しているアカウントが表示されていま す。

設定が完了したら「× キャンセル」で設定画面から抜けます。

※ページ権限の「コンテンツ管理者」はコンテンツ管理者以下全ての権限を有しています。

#### 4-2. すでにページがある場合

| ・/test-4       ・         ・/blog       ・         ・/blog       ・         ・/test       ・         ・/test       ・         ・/test2       ・ | 管理者メニューのページ一覧<br>から、変更したいページの<br>→→ 項目の「権限なし」(も<br>しくは「権限あり」)を押下<br>して、 <u>3-1.新しくページを</u><br><u>作る場合</u> と同様に権限を更新<br>します。 |
|----------------------------------------------------------------------------------------------------|----------------------------------------------------------------------------------------------------|
|                                                                                                    |                                                                                                    |
|                                                                                                    |                                                                                                    |
| 管理者:コンテンツ管理者                                                                                                    |                                                                                                    |
|                                                                                                    |                                                                                                    |
| 編集者:編集者                                                                                                    |                                                                                                    |
| テスト:モデレータ                                                                                                    |                                                                                                    |
|                                                                                                    |                                                                                                    |
| サンプル: ゲスト                                                                                                    |                                                                                                    |
| □ コンテンツ管理書                                                                                                    |                                                                                                    |
| □ コンリンノ管理目 □ プラグイン管理者                                                                                                    |                                                                                                    |
| ○ チンチン 日本口 ○ モデレータ(他ユーザの記事も更新)                                                                                                    |                                                                                                    |
| □ 承認者                                                                                                    |                                                                                                    |
| □ 編集者                                                                                                    |                                                                                                    |
| ✓ ゲスト                                                                                                    |                                                                                                    |
| 参加ユーザ 🗹:コンテンツ・システム管理者                                                                                                    |                                                                                                    |
| ※ 権限設定してページを表示すると、ユーザ権限はこの権限で上書                                                                                                    | きされます。                                                                                                    |
| 例)「コンテンツ管理者」ユーザがグループ1,2に所属していて、^                                                                                                    | ページのグループ権限でグループ1(編集者),                                                                                                    |
| 者」「モデレータ」に上書きされます。                                                                                                    |                                                                                                    |
| ※ 子ページがある場合、この権限を引継ぎます。                                                                                                    |                                                                                                    |
| ※ メンバーシップページを参照するには、何らかの権限を設定して                                                                                                    | ください。                                                                                                    |
| ※ ページ権限の「コンテンツ管理者」は、「コンテンツ管理者」権限                                                                                                    | と同時に「プラグイン管理者」「モデレータ」                                                                                                    |
|                                                                                                    | ★キャンセル ◆権限更新                                                                                                    |

1つのグループの設定を変更して「✔ 権限更新」を押下したら、続けて次のグループ を設定することができます。

最後に、全ての設定が完了したら「× キャンセル」で設定画面から抜けます。

※ページ権限の「コンテンツ管理者」はコンテンツ管理者以下の全ての権限を有して います。

### 5. 権限の一覧表示について

管理者権限のページ管理から、現在の各ページの設定状況を確認することができま す。

例:(画面に入りきらない場合は、横にスクロールすると表示できます。)

| ページー覧 ページ登録 ページ権限一覧 CSVインボート |                                                       |                                                    |                                                                |                                                                                                    |                                                                                                    |
|------------------------------|-------------------------------------------------------|----------------------------------------------------|----------------------------------------------------------------|----------------------------------------------------------------------------------------------------|----------------------------------------------------------------------------------------------------|
|                              |                                                       |                                                    |                                                                | グループ名                                                                                                    |                                                                                                    |
| -ジ名                          | ۶                                                     | <b></b>                                            | ***                                                            | 管理者                                                                                                    | 編集者                                                                                                    |
| ome                          |                                                       | ſ                                                  | 🚢 権限なし Ґ                                                       |                                                                                                    |                                                                                                    |
| В                            |                                                       | ſ                                                  | 🐣 権限あり 🕻                                                       | コンテンツ管理者                                                                                                    | 編集者                                                                                                    |
| 表示テスト                        |                                                       | ſ                                                  | 🚢 親を継承 忆                                                       | コンテンツ管理者                                                                                                    | 編集者                                                                                                    |
| ヤビネット                        |                                                       | ſ                                                  | 総権限あり 区                                                        | コンテンツ管理者                                                                                                    | ゲスト                                                                                                    |
|                              | ージー覧 ページ登録<br>ジ <b>名</b><br>me<br>る<br>表示テスト<br>ャビネット | - シー覧 ペーシ登録 ペーシ<br>ジ名<br>me<br>3<br>表示テスト<br>ャビネット | - シー覧 ページ登録 ページ権内<br>ジ名 ♪ ▲<br>me ●<br>3<br>表示テスト ●<br>ヤビネット ● | ーシー覧     ペーシ登録     ペーシ権限一覧     CSV1 シオ       ジ名     ク     ▲     ***       me     ・     ・     ・       さ     ・     ・     ・       さ     ・     ・     ・       さ     ・     ・     ・       さ     ・     ・     ・       さ     ・     ・     ・       さ     ・     ・     ・       さ     ・     ・     ・       ・     ・     ・     ・ | グーン権限一覧     CSVインホート       ジ名     グループ名       ジ名     グループ名       管理者     管理者       me     ・       シューン     ・       シューン     ・       シューン     ・       シューン     ・       シューン     ・       シューン     ・       シューン     ・       ・     ・       ・     ・       ・     ・       ・     ・       ・     ・       ・     ・       ・     ・       ・     ・       ・     ・       ・     ・ |

home:権限なし

DB:管理者グループはコンテンツ管理者、編集者グループは編集者の権限 表示テスト(DBの配下):DBと同じ

キャビネット:管理者グループはコンテンツ管理者、編集者はゲストの権限

下の方にスクロールすると、各グループに所属しているアカウントを確認することが できます。

| □ グループ表示テスト ■ 🔐 権限あり 🖸 | コンテンツ管理者                                                 | 編集者                             |
|------------------------|----------------------------------------------------------|---------------------------------|
| グループ名                  | 管理者 🖸                                                    | 編集者 🖸                           |
| 参加ユーザ                  | システム管理者<br>ユーザ管理<br>サイト管理者<br>コンテンツ・システム管理者<br>NC3サイト管理者 | 一般<br>page(主担)<br>コンテンツ・システム管理者 |

### 6. グループの順番を変更する

グループ管理で、グループの表示順を変更することができます。

この順番は、グループ管理画面の表示順の他に、グループ権限一覧の表示順にも有効です。

変更するには、グループ管理画面で変更したいグループの <sup>🕜</sup> を押下して、開いた画 面から「表示順」を変更します。

| グループ一覧 グループ登録 グループ | 変更                                                                         |
|--------------------|----------------------------------------------------------------------------|
| グループ名 必須           | 管理者                                                                        |
|                    | <ul> <li>□ 初期参加グループ</li> <li>※ 選択した場合、ユーザ登録時に参加させるグループになります。「ユー</li> </ul> |
| 表示順                | 5                                                                          |
|                    | ※ 未指定時は最後に表示されるように自動登録します。                                                 |
|                    | ★キャンセル ✓グループ変更                                                             |

#### ここが変わります。

| グループ名        | *** | 初期参加グループ | 表示順 |
|--------------|-----|----------|-----|
| ☑ 編集者        | 3   |          | 2   |
| <b>⊘</b> テスト | 3   |          | 3   |
| 🕜 サンプル       | 1   |          | 4   |
| ☑ 管理者        | 5   |          | 5   |

#### また、同様に権限一覧の表示順も変わっています。

|  | ページ名 |   |          | グループ名 |     |      |     |
|--|------|---|----------|-------|-----|------|-----|
|  |      | ۶ | <u>:</u> | 編集者   | テスト | サンプル | 管理者 |
|  | -0.  |   |          |       |     |      |     |

# 【参考資料】Connect-CMSにおけるコンテンツ権限に ついて

| 権限名        | できること                                                                              |  |  |  |  |
|------------|------------------------------------------------------------------------------------|--|--|--|--|
| コンテンツ管理者 크 | プラグイン、モデレータ、承認者、編集者など、コンテンツの編集に関わ<br>るすべての権限を含めた記事の管理者権限。                          |  |  |  |  |
| プラグイン管理者 🗾 | ページにプラグインを配置し、プラグインの設定画面を操作できる権<br>限。<br>ブラグインの追加・削除・設定変更はできますが、記事の投稿はできま<br>せん。   |  |  |  |  |
| モデレータ 🗉    | 記事の投稿や編集が可能です。また、他者の記事の変更も可能。<br>投稿や変更には、フレームごとに管理者の設定が必要です。                       |  |  |  |  |
| 承認者 承認者    | 記事の承認が可能。<br>編集権限がない場合は、記事の投稿はできません。                                               |  |  |  |  |
| 編集者        | 記事の投稿や編集が可能ですが、自分が投稿した記事のみです。<br>投稿や変更には、フレームごとに管理者の設定が必要です。                       |  |  |  |  |
| ゲスト        | ユーザIDはありますが、権限は付与していない状態です。<br>記事に関しては操作はできませんが、アップロードされたファイルをダ<br>ウンロードすることは可能です。 |  |  |  |  |
|            | 投稿はできませんが、「メンバーシップページ」や「ログインユーザ全<br>員参加」ページを参照させたい場合などに使用します。                      |  |  |  |  |
|            | 「ゲスト」にする場合は、ユーザ登録時に「コンテンツ権限」「管理権<br>限」のすべてのチェックを外します。                              |  |  |  |  |